## 設定追加による対応

以下は I E11 の画面ですが、他のバージョンでも同様です。

| 1 🔅 (ツール)をクリック                                                                                                    |   |
|----------------------------------------------------------------------------------------------------|---|
| (C) (C) (E) https://dd.ms-ad-g.com/ 0 - 0 C) (E) AD 現得開設サービス D ×<br>(A) + (B) - (C) + (A) (B) (C) + (A) (B) (C) + (A) (B) (C) + (A) (C) + (A) (A) (A) (A) (A) (A) (A) (A) (A) (A) |   |
| くパスワードリマインド登録者シング利用方法><br>物理の文文を登録することで、パスワード先先さした場合に成本のパスワードをリセットすることが可能になります。<br>登録者前はパスワードマングを登録がありてクリッズスでなた。<br>パスワードをET化と場合><br>(1)パスワードリマインF登録が完てしている場合<br>(1)パスワードリマインF登録が完てしている場合<br>(1)パスワードマンチ登録が完てしている場合)                                                                                                    | v |

## ②「インターネットオプション」をクリック

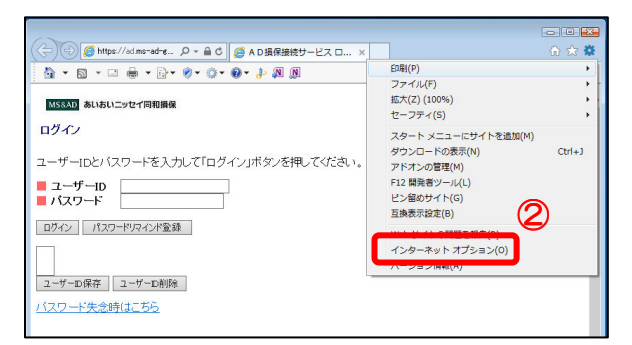

- ③ 「プライバシー」のタブをクリック
- ④「ポップアップブロック」の設定[6]をクリック

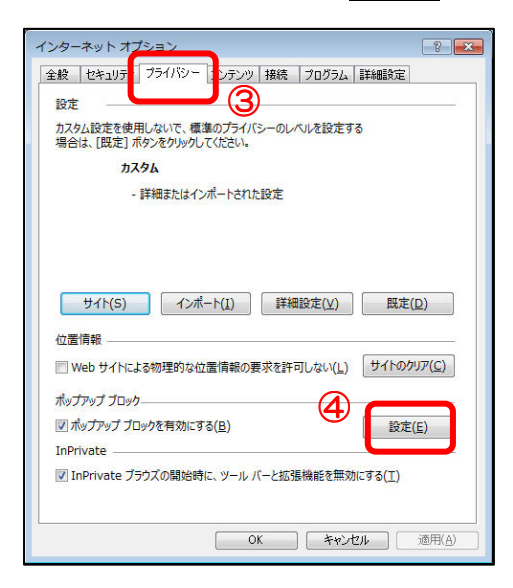

『ad.ms-ad-g.com』と入力 (5) ⑥ 追加(A)をクリック ポップアップ ブロックの設定 × 例外 現在ポップアップはブロックされています。下の一覧にサイトを追加することにより、特定 の Web サイトのポップアップを許可できます。 (5) 許可する Web サイトのアドレス(W): ad.ms-ad-g.com (6)追加(A) 許可されたサイト(S): \*.billingjapan.co.jp 削除(<u>R</u>) \*.hokengw.ne.jp \*.hoken-gw.net すべて削除(E)... \*.kessai-pf.net adt.ms-ad-g.com ioi.marketingontime-sp.com 通知とブロック レベル: ✓ ポップアップのブロック時に音を鳴らす(P) ブロックレベル(<u>B</u>):

中:ほとんどの自動ポップアップをブロックする

<u>ポップアップ ブロックの詳細</u>

⑦ 「許可されたサイト(S)」に⑤が追加されたこと を確認

-

閉じる(<u>C</u>)

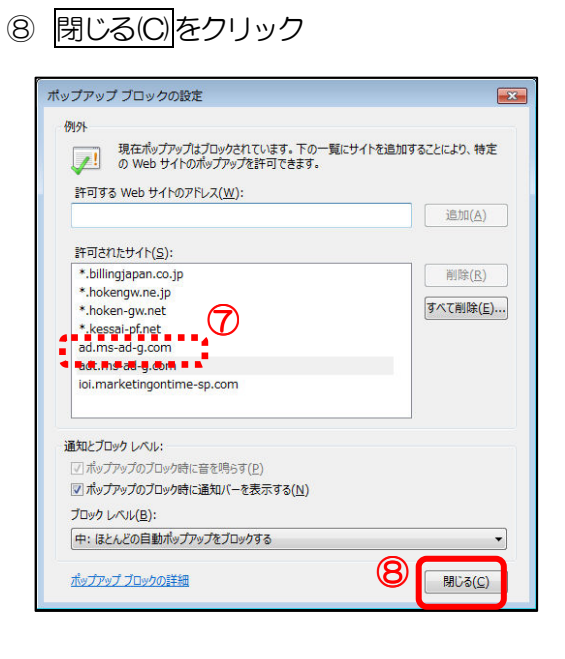